## Xilinx 仿真库编译

## 1、 ISE 新建工程

## 点击 New Project

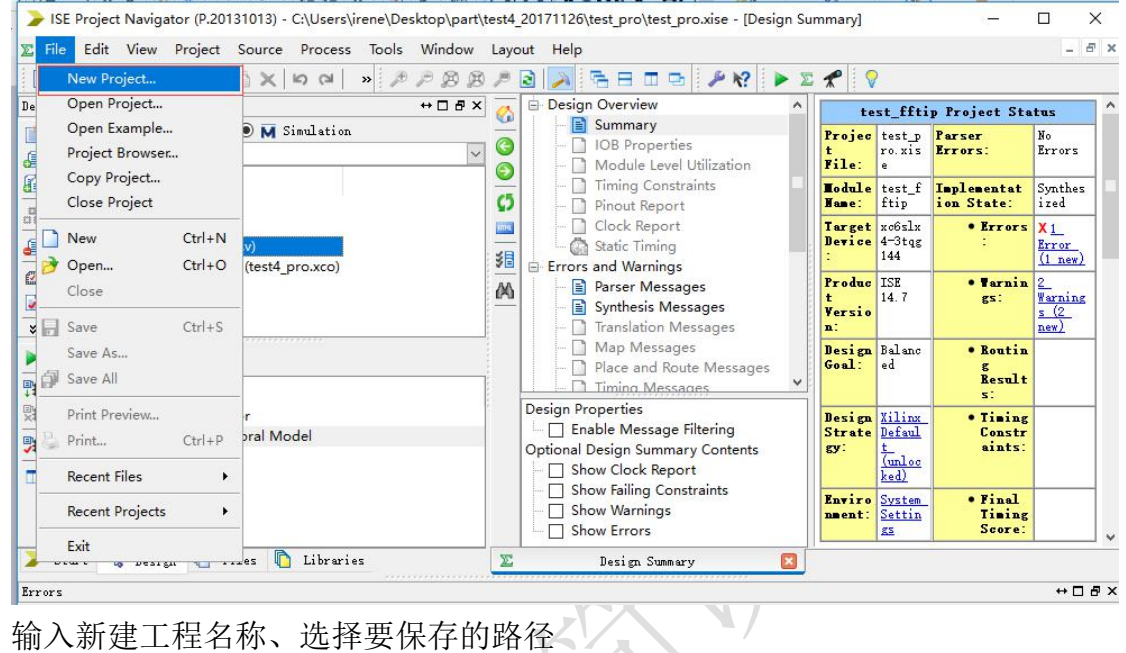

|                                          | fions, and comment for the project                |
|------------------------------------------|---------------------------------------------------|
| Name:                                    | fft_pro                                           |
| Location:                                | C:\Users\irene\Desktop\ceshill\fft_pro → 洗择要保存的路径 |
| Working Directory:                       | C:\Users\irene\Desktop\ceshill\fft_pro            |
|                                          |                                                   |
|                                          |                                                   |
| Select the type of<br>Top-level source t | top-level source for the project                  |

```
New Project Wizard
                                                                             ×
+Project Summary
    Project Navigator will create a new project with the following specifications.
 Project:
    Project Name: fft pro
    Project Path: C:\Users\irene\Desktop\ceshill\fft pro
     Working Directory: C:\Users\irene\Desktop\ceshill\fft pro
     Description:
     Top Level Source Type: HDL
 Device:
    Device Family: Spartan6
     Device:
               xc6slx4
     Package:
                   tqg144
     Speed:
                  -3
     Top-Level Source Type: HDL
     Synthesis Tool: XST (VHDL/Verilog)
     Simulator: Modelsim-SE Verilog
    Preferred Language: Verilog
     Property Specification in Project File: Store all values
     Manual Compile Order: false
     VHDL Source Analysis Standard: VHDL-93
     Message Filtering: disabled
 More Info
                                                 < Back
                                                            Finish
                                                                       Cancel
```

点击 Finish, 完成新建工程。

## 2、 Xilinx 仿真库编译

开始-》所有程序-》xilinx design tools-》simulation library compilation wizard。路径可能不同,只要找到 simulation library compilation wizard 并打开即可。

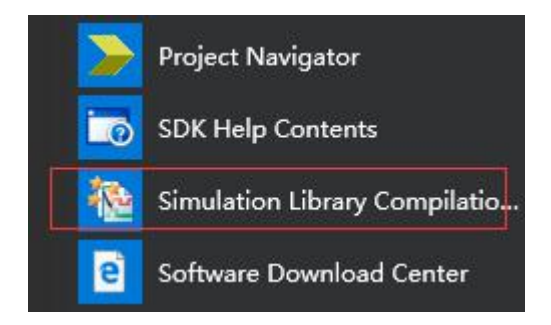

打开后选择相关的配置项: select simulator 选择 modelsim SE; 我的电脑是 32 位,所以选择 32 位; simulator executable location 中填入 modelsim 所在 的路径,即安装目录下可执行文件 modelsim.exe 所在的路径,其它不用做修改, 点击 next。

| Na Xilinx Simulation Library Compilation Wizard - Select Simulator                                                                                                    | (777)      |          | × |
|----------------------------------------------------------------------------------------------------|------------|----------|---|
| Select Simulator                                                                                                    |            |          |   |
| 🔿 ModelSim PE                                                                                                    |            |          |   |
| ● ModelSim SE 🔶 选择Moselsim                                                                                                    |            |          |   |
| O ModelSim DE                                                                                                    |            |          |   |
| 🔿 Questa Simulator                                                                                                    |            |          |   |
| O Riviera-PRO                                                                                                    |            |          |   |
| O Active-HDL                                                                                                    |            |          |   |
| Select 32-Bit or 64-Bit Format                                                                                                    |            |          |   |
| ● 32-Bit 根据实际安装情况,选择是32位还是64位的ModelSim                                                                                                    |            |          |   |
| 0 64-Bit                                                                                                    |            |          |   |
| Simulator Executable Location (The -p command-line option)                                                                                                    |            |          |   |
| C: \modeltech_10.0o \win32 选择ModelSim实际安装目录                                                                                                    |            | Browse   |   |
| Compxlib Configuration File (The -ofg command-line option)                                                                                                    |            |          |   |
| compxlib. cfg                                                                                                    |            | Browse   |   |
| Compxlib Log File (The -log command-line option)                                                                                                    |            |          |   |
| compulib.log                                                                                                    |            | Browse   |   |
| Do not use this wizard For ISim or ModelSim Xilinx Editiion as they come with pre-compiled simulation libraries. Only specific versions of t<br>supported Please verify that the selected simulator version satisfies the following requirements:<br>ModelSim/Questa Simulator 10.1a and later<br>Riviera 2010.10 or later<br>Active-HDL 8.3 or later | the simula | tors are |   |

选择语言,选择 Both VHDL and Verilog,点击 next。

| Nilinx Simulation Library Compilation Wizard - Indicate the HDLs supported by your simulator | beam   |        |     | X    |
|----------------------------------------------------------------------------------------------|--------|--------|-----|------|
| Select HDL(s) used for simulation                                                            |        |        |     |      |
| ● Both VMDL and Verilog → 选择 DOTH VHDL and Verilog                                           |        |        |     |      |
| O VHDL                                                                                       |        |        |     |      |
| O Verilog                                                                                    |        |        |     |      |
| Please ensure that simulator is licensed for selected $HDL(s)$ .                             |        |        |     |      |
|                                                                                              |        |        |     |      |
|                                                                                              |        |        |     |      |
|                                                                                              |        |        |     |      |
|                                                                                              |        |        |     |      |
|                                                                                              |        |        |     |      |
|                                                                                              |        |        |     |      |
|                                                                                              |        |        |     |      |
|                                                                                              |        |        |     |      |
|                                                                                              |        |        |     |      |
|                                                                                              |        |        |     |      |
|                                                                                              |        |        |     |      |
| After compilation, the following types of simulations: can be performed                      |        |        |     |      |
| - Behavioral Simulation in VHDL and Verilog                                                  |        |        |     |      |
| - Structural Simulation in VHDL and Verilog<br>- Timing Simulation in VHDL and Verilog       |        |        |     |      |
|                                                                                              |        |        |     |      |
|                                                                                              |        |        |     |      |
| More Info                                                                                    | < Back | Next > | Can | .cel |
|                                                                                              |        |        |     |      |
| 个做修改,选择全部器件,点击 next。                                                                         |        |        |     |      |
|                                                                                              |        |        |     |      |
|                                                                                              |        |        |     |      |
|                                                                                              |        |        |     |      |
|                                                                                              |        |        |     |      |
|                                                                                              |        |        |     |      |

| Nilinx Simulation Library Compilation Wizard - Select Device Families                                                                                                    |            | _8   |      | Х  |
|----------------------------------------------------------------------------------------------------|------------|------|------|----|
| Select Device Familes                                                                                                    |            |      |      |    |
| 🗹 All FFGA Device Families                                                                                                    |            |      |      |    |
| All CPLD Device Families                                                                                                    |            |      |      |    |
| <pre>V Artix7<br/>Artix7 Low Voltage<br/>Antomotive 9500XL<br/>Automotive CoolRunner2<br/>Automotive CoolRunner2<br/>Automotive Spartan3A<br/>Automotive Spartan3A<br/>Automotive Spartan3A<br/>Automotive Spartan3A<br/>Automotive Spartan3B<br/>Automotive Spartan3B<br/>Automotive Spartan3B<br/>Automotive Zynq<br/>CoolRunner2 CPLDs<br/>CoolRunner2 CPLDs<br/>CoolRunner2 CPLDs<br/>Defense-Grade Kintex7<br/>Defense-Grade Kintex7<br/>Defense-Grade Kintex7<br/>Defense-Grade Kintex7<br/>Defense-Grade Kintex7<br/>Defense-Grade Virtex-6Q<br/>Defense-Grade Virtex-6Q<br/>Defense-Grade Virtex-6Q<br/>Defense-Grade Virtex-6Q<br/>Defense-Grade Virtex-6Q<br/>Defense-Grade Virtex-7<br/>Defense-Grade Virtex-7<br/>Mintex7<br/>Kintex7<br/>Kintex7<br/>Kintex7<br/>Space-Grade Virtex-4QV<br/>Spartan3<br/>Snartan3A and Snartan3AM<br/>CoolRunner2<br/>CoolRunner2<br/>CoolRu</pre> |            |      |      |    |
| More Info                                                                                                    | < Back Nex | ıt > | Cano | el |
|                                                                                                    |            |      |      |    |

More into 直接点击 next。

| and Xilinx Simulation Library Compilation Wizard - Select Simulation Libraries |             | ( <b></b> ) |      | ×  |
|--------------------------------------------------------------------------------|-------------|-------------|------|----|
| Select libraries for Functional and Timing Simulation                          |             |             |      |    |
| 🖂 All libraries                                                                |             |             |      |    |
| PFGA designs(UNISDM)                                                           |             |             |      |    |
| CPLD designs ( COOLRUNNER UN19000 )                                            |             |             |      |    |
| CORE Generator (XilinxCoreLib)                                                 |             |             |      |    |
| I Timing Simulation library for FPGA and CPLD designs (SIMPRIM)                |             |             |      |    |
| 🖂 EDK Simulation Library                                                       |             |             |      |    |
| Specify more library source path (The -source_lib command-line option):        |             |             |      |    |
|                                                                                |             |             |      |    |
| More Info                                                                      | < Back Next | >           | Canc | el |
|                                                                                |             |             |      |    |

根据安装实际情况,指定输出仿真库文件目录到EDK文件夹下,G:\Xilinx\14.7\ISE\_DS\EDK,然后点击launch compile process 自动生成仿真库

| Nilinx Simulation Library Compilation Wizard - Output directory for compiled libraries —                                                                                                    | □ ×     |
|----------------------------------------------------------------------------------------------------|---------|
| Output directory for compiled libraries                                                                                                    |         |
| G:\Xilinx\14.7\ISE_DS\EDK                                                                                                    | Browse  |
|                                                                                                    | Defen]+ |
|                                                                                                    | Deladit |
| Map only to existing pre-compiled libraries (i. e. no ¬w overwrite command-line option) ✓ Exclude superseded (-exclude_superseded option for EDK only) □ Exclude sublib (-exclude_sublib option for EDK only) |         |
| Advanced options                                                                                                    |         |
| You need to remove those entries in angle brackets if you are changing the location to something other than the default.                                                                                      |         |
| Choosing Map only option is same as not including —w argument in compxlib                                                                                                    |         |
| More Info Sack Launch Compile Process >                                                                                                    | Cancel  |
|                                                                                                    |         |

| Niinx Simulation Library Compilation Wizard - Start Compilation                                                                                                    |        |        |       | ß  |
|----------------------------------------------------------------------------------------------------|--------|--------|-------|----|
| Compiling Simulation Libraries                                                                                                    |        |        |       |    |
| 0%                                                                                                    |        |        |       | 0  |
| 0%         / /// /       VENDOR : Xilinx Inc.         / // /       VERSION : 14.7 (P.20131013)         \ APPLICATION : compxlib         / /       APPLICATION : compxlib         / /       CONTENTS : Compilation Log         / // /       FILENAME : compxlib.log         / // /       FILENAME : compxlib.log         / /// /       VILIANAME : compxlib.log         / /// /       VILIANAME : compxlib.log         / /// /       VILIANAME : compxlib.log         / /// /       VILIANAME : compxlib.log         / /// /       VILIANAME : compxlib.log         / /// ///       VILIANAME : compxlib.log         / // // /       VILIANAME : compxlib.log         / // // //       VILIANAME : compxlib.log         / // // /       VILIANAME : compxlib.log         / // // //       VILIANAME : compilation Mode = FAST         Execute Mode = ON       Scheduling library installation & compilation for architectures: all         Signature:-       VILIANAME : compilation for libraries: all         Signature:-       VILIANAME : compilation         /// // // // // ///////////////////// |        |        |       | •  |
| <                                                                                                    |        |        | >     | ¥  |
|                                                                                                    |        |        |       |    |
| Lore Info                                                                                                    | < Back | Next > | Cance | el |
|                                                                                                    |        |        |       |    |

🖄 Xilinx Simulation Library Compilation Wizard - Compilation Summary

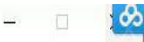

Compilation Summary

| Library      | Lang    | Mapped Name(s)    | Err#(s) | Warn#(s) |
|--------------|---------|-------------------|---------|----------|
| secureip     | verilog | secureip          | 0       | 0        |
| misim        | vhdl    | unisim            | 0       | 1        |
| misim        | verilog | unisims_ver       | 0       | 0        |
| imprim       | vhdl    | simprim           | 0       | 1        |
| imprim       | verilog | simprims_ver      | 0       | 0        |
| ilinxcorelib | vhdl    | xilinxcorelib     | 0       | 357      |
| ilinxcorelib | verilog | xilinxcorelib_ver | 0       | 1        |
| ni9000       | verilog | uni9000_ver       | 0       | 0        |
| oolrunner    | vhdl    | cpld              | 0       | 0        |
|              |         |                   | 100     |          |
| coolrunner   | verilog | opld_ver          | 0       | 0        |
| zoolrunner   | verilog | opld_ver          |         | U        |

点击"Finish",完成Xilinx 仿真库的编译,直接去输出仿真库的路径下可以 找到 modelsim.ini 文件。

| i modelsim.ini       | 2017/11/22 18:08 | 配置设置          | 86 KB |
|----------------------|------------------|---------------|-------|
| ileset.txt           | 2017/11/15 16:23 | 文本文档          | 1 KB  |
| 💿 .cxl.mti_se.nt.cmd | 2017/11/22 18:08 | Windows 命令脚本  | 94 KB |
| .compedklib_ise_info | 2017/11/22 17:46 | COMPEDKLIB_IS | 1 KB  |
| 📙 xilinxcorelib_ver  | 2017/11/22 17:45 | 文件夹           |       |
| xilinxcorelib        | 2017/11/22 17:44 | 文件夹           |       |
| 📙 unisims_ver        | 2017/11/22 17:27 | 文件夹           |       |
| 📙 unisim             | 2017/11/22 17:24 | 文件夹           |       |
| 📙 unimacro_ver       | 2017/11/22 17:27 | 文件夹           |       |
| unimacro             | 2017/11/22 17:23 | 文件夹           |       |
| 📙 uni9000_ver        | 2017/11/22 17:46 | 文件夹           |       |
| hird_party           | 2017/11/15 16:07 | 文件夹           |       |
| sw                   | 2017/11/15 15:59 | 文件夹           |       |
| 🦲 simprims_ver       | 2017/11/22 17:33 | 文件夹           |       |
| 📙 simprim            | 2017/11/22 17:31 | 文件夹           |       |
| 📙 secureip           | 2017/11/22 17:19 | 文件夹           |       |
| 📙 msg                | 2017/11/15 16:00 | 文件夹           |       |
| lib                  | 2017/11/15 16:00 | 文件夹           |       |
| hw                   | 2017/11/15 16:00 | 文件夹           |       |
| gnuwin               | 2017/11/15 16:20 | 文件夹           |       |
| gnu                  | 2017/11/15 15:59 | 文件夹           |       |
| edk                  | 2017/11/22 18:08 | 文件夹           |       |
| eclipse              | 2017/11/15 15:59 | 文件夹           |       |
| doc                  | 2017/11/15 15:59 | 文件夹           |       |
| data                 | 2017/11/15 16:22 | 文件夹           |       |
| cpld ver             | 2017/11/22 17:46 | 文件夹           |       |
| cpld                 | 2017/11/22 17:46 | 文件夹           |       |
| board                | 2017/11/15 16:00 | 文件夹           |       |
| bin                  | 2017/11/15 16:09 | 文件夹           |       |
| xinstall             | 2017/11/15 16:23 | 文件夹           |       |

使用记事本或其他文本编辑器打开 modelsim. ini 文件, 先找到这个 library 项。

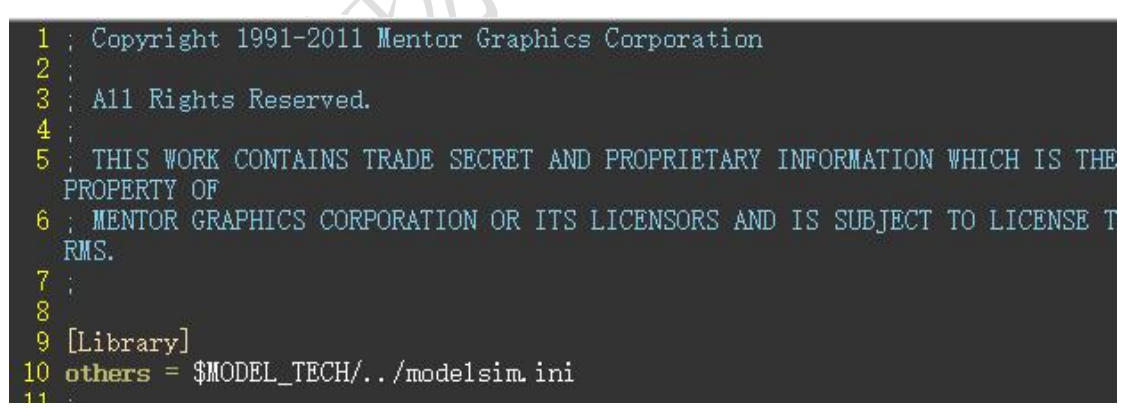

接着往后看,找到这段代码,这是 modelsim 仿真库的配置路径,复制这段代码

47 secureip = G:\Xilinx\14.7\ISE\_DS\EDK/secureip 48 unisim = G:\Xilinx\14.7\ISE\_DS\EDK/unisim 49 unimacro = G:\Xilinx\14.7\ISE\_DS\EDK/unimacro 50 unisims\_ver = G:\Xilinx\14.7\ISE\_DS\EDK/unimacro\_ver 51 unimacro\_ver = G:\Xilinx\14.7\ISE\_DS\EDK/unimacro\_ver 52 simprim = G:\Xilinx\14.7\ISE\_DS\EDK/simprim 53 simprims\_ver = G:\Xilinx\14.7\ISE\_DS\EDK/simprims\_ver 54 xilinxcorelib = G:\Xilinx\14.7\ISE\_DS\EDK/xilinxcorelib 55 xilinxcorelib\_ver = G:\Xilinx\14.7\ISE\_DS\EDK/xilinxcorelib\_ver 56 uni9000\_ver = G:\Xilinx\14.7\ISE\_DS\EDK/uni9000\_ver 57 cpld = G:\Xilinx\14.7\ISE\_DS\EDK/cpld 58 cpld\_ver = G:\Xilinx\14.7\ISE\_DS\EDK/cpld\_ver 59 edk = G:\Xilinx\14.7\ISE\_DS\EDK/edk

Χ,

去到 modelsim 安装路径下,找到 modelsim. ini 文件。

|   | ieeepure               | 2017/10/12 12:29 | 文件夹           |        |
|---|------------------------|------------------|---------------|--------|
|   | include                | 2017/10/12 12:29 | 文件夹           |        |
|   | mc2_lib                | 2017/10/12 12:29 | 文件夹           |        |
|   | modelsim_lib           | 2017/10/12 12:29 | 文件夹           |        |
|   | ovm-2.0.3              | 2017/10/12 12:29 | 文件夹           |        |
|   | ovm-2.1.1              | 2017/10/12 12:29 | 文件夹           |        |
|   | ovm-2.1.2              | 2017/10/12 12:29 | 文件夹           |        |
|   | pa_lib                 | 2017/10/12 12:29 | 文件夹           |        |
|   | perl_src               | 2017/10/12 12:29 | 文件夹           |        |
|   | std                    | 2017/10/12 12:29 | 文件夹           |        |
|   | std_developerskit      | 2017/10/12 12:29 | 文件夹           |        |
|   | sv_std                 | 2017/10/12 12:29 | 文件夹           |        |
|   | synopsys               | 2017/10/12 12:29 | 文件夹           |        |
|   | tcl                    | 2017/10/12 12:29 | 文件夹           |        |
|   | upf_lib                | 2017/10/12 12:29 | 文件夹           |        |
|   | upf_src                | 2017/10/12 12:29 | 文件夹           |        |
|   | uvm_reg-1.1            | 2017/10/12 12:29 | 文件夹           |        |
|   | uvm-1.0-EA             | 2017/10/12 12:29 | 文件夹           |        |
|   | uvm-1.0p1              | 2017/10/12 12:29 | 文件夹           |        |
|   | uvm-1.1                | 2017/10/12 12:29 | 文件夹           |        |
|   | verilog                | 2017/10/12 12:29 | 文件夹           |        |
|   | verilog_src            | 2017/10/12 12:28 | 文件夹           |        |
|   | vhdl_src               | 2017/10/12 12:28 | 文件夹           |        |
|   | vital2.2b              | 2017/10/12 12:29 | 文件夹           |        |
|   | vital1995              | 2017/10/12 12:29 | 文件夹           |        |
|   | vital2000              | 2017/10/12 12:29 | 文件夹           |        |
|   | vm_src                 | 2017/10/12 12:29 | 文件夹           |        |
|   | win32                  | 2017/10/12 13:48 | 文件夹           |        |
|   | ].default_vopt_flow_on | 2011/7/22 14:02  | DEFAULT_VOPT  | 1 KE   |
|   | LICENSE                | 2011/7/22 14:02  | 文件            | 27 KE  |
|   | LICENSE.TXT            | 2017/10/12 13:49 | 文本文档          | 465 KE |
| 2 | ] modelsim.ini         | 2017/11/28 17:25 | 配置设置          | 71 KE  |
|   | ] modelsim.ini~        | 2011/7/22 14:02  | INI~ 文件       | 69 KE  |
| Ľ | RELEASE_NOTES          | 2011/7/22 17:37  | 文件            | 62 KE  |
|   | RELEASE_NOTES.html     | 2011/7/22 17:37  | 360 Chrome HT | 62 KE  |
|   | RELEASE_NOTES.txt      | 2011/7/22 17:37  | 文本文档          | 63 KE  |
|   | ] vco                  | 2011/7/22 14:02  | 文件            | 8 KE   |
|   |                        |                  |               |        |

使用记事本或其他文本编辑器打开 modelsim. ini 文件,找到其中的 library 项。

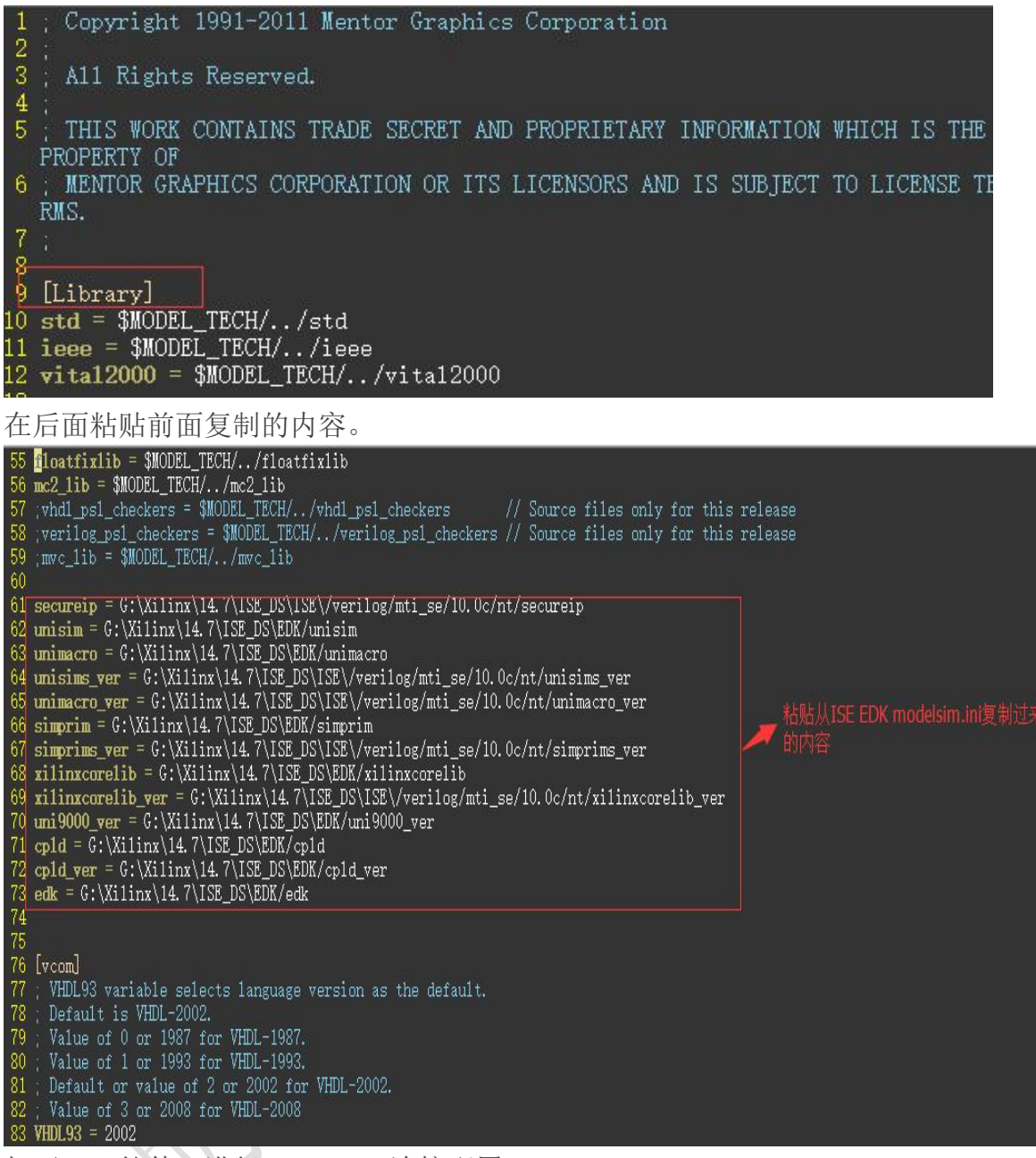

打开 ISE 软件, 进行 modelsim 连接配置

打开 edit-》 preference -》 integrated tools, model tech simulator 选择 modelsim.exe 所在路径。

| Category       Set the paths for the integrated tools you have installed.         Image: Console       Model Tech Simulator:         Image: Star Editors       C: \modeltech_10.0c/win32\modelsim.exe         Image: Star Editor       Symplify:         Image: Star Editor       Default         Symplify:       Default         Precess Completi       Default         Precision:       Default         Color Scheme       Default         Precision:       Default         Precision:       Default         Precision:       Default         Precision:       Default         Precision:       Default         Precision:       Default         Precision:       Default         Precision:       Default         Colors       Default         Device Families       Default         Wath "design properties"       Mathead: | Preferences - Integrated | Tools Options                                                                                                  | ×               |
|----------------------------------------------------------------------------------------------------|--------------------------|----------------------------------------------------------------------------------------------------|-----------------|
| Console     Model Teoh. Simulator:       HTML Browser     Design Goals & S       Design Goals & S     Symplify:       Process Completi     Symplify Pro:       SS Text Editor     Default       New Object Color     Object Color       Object Colors     Default       PlanAbeed:     Default       Prevision:     Default       Prevision:     Default       Prevision:     Default       Prevision:     Default       Prevision:     Default       Prevision:     Default       Prevision:     Default       Parableed:     Default       OK     Cancel       Apply     Help                                                                                                    | Category                 | Set the paths for the integrated tools you have ins                                                            | stalled.        |
| INL Browser         ISE General         Design Goals & S         Editors         Integrated Tools         Process Completi         Symplify Pro:         ISE Text Editor         Language Templates         RTL/Technology View         Color Scheme         New Object Color         Ubject Color         Ubject Color         Object Colors         Device Families         Layout         Xth "design properties"                                                                                                    | Console                  | Model Tech Simulator:                                                                                          |                 |
| Design Goals & S     Symplify:     ####       Integrated Tools      Default       Process Completi      Default       Symplify Pro:      Default       Symplify Pro:      Default       Symplify Colors      Default       Precision:      Default       Color Scheme      Default       New Object Color     Object Color        User Color Rules     G: \Kilinx\14.7\ISE_DS\FlamAhead\bin        Default      Default                                                                                                    | - ISE General            | C:\modeltech_10.Oc\win32\modelsim.exe                                                                          | 选择Modelsim的安    |
| Editors<br>Integrated Tools<br>Process Completi<br>Symplify Pro:<br>Symplify Pro:<br>Symplify Pro:<br>Symplify Pro:<br>Symplify Pro:<br>Symplify Pro:<br>Prevision:<br>Color Scheme<br>New Object Color<br>User Color Rules<br>Schematic Editor<br>Check<br>Colors<br>Device Families<br>Layout<br>Wath "design properties"<br>OK Cancel Apply Help                                                                                                    | - Design Goals & S       | Symplify:                                                                                                    | 装路径             |
| Process Complet<br>ISE Text Editor<br>Language Templates<br>RTL/Technology View<br>Color Scheme<br>New Object Color<br>Object Color<br>User Color Rules<br>Schematic Editor<br>Check<br>Colors<br>Device Families<br>Layout<br>K击 "design properties"<br>Stat "design properties"                                                                                                    | - Editors                |                                                                                                    | Default         |
| ISE Text Editor<br>Language Templates<br>RTL/Technology View<br>New Object Color<br>Object Colors<br>User Color Rules<br>Schematic Editor<br>Check<br>Colors<br>Device Families<br>Layout<br>文<br>K击 "design properties"                                                                                                    | Process Completi         | Symplify Pro:                                                                                                  |                 |
| Language lemplates     Precision:       Color Scheme     Default       New Object Color     Object Color       User Color Rules     G:\Xilinx\14.7\ISE_DS\Flankhead\bin       Schematic Editor     Default       Check     Colors       Device Families     Default       Layout     *                                                                                                    | ISE Text Editor          |                                                                                                    | Default         |
| Color Scheme     Default       New Object Color     Object Colors       Object Color Rules     G: Xilinx\14.7\ISE_DS\PlanAhead\bin       Schematic Editor     Default       Check     Default       OK     Cancel       Apply     Help                                                                                                    | Language Templates       | Precision:                                                                                                    |                 |
| New Object Color<br>Object Colors<br>User Color Rules<br>Schematic Editor<br>Check<br>Colors<br>Device Families<br>Layout<br>文<br>包括 "design properties"                                                                                                    | Color Scheme             |                                                                                                    | Default         |
| User Color Rules<br>User Color Rules<br>Schematic Editor<br>Check<br>Colors<br>Device Families<br>Layout<br>X击 "design properties"                                                                                                    | New Object Color         | PlanAhead:                                                                                                    |                 |
| Schematic Editor<br>Check<br>Colors<br>Layout<br>文<br>低于"design properties"                                                                                                    | User Color Rules         | G:\Xilinx\14.7\ISE_DS\PlanAhead\bin                                                                            | . Default       |
| Check<br>Colors<br>Device Families<br>Layout<br>东击"design properties"                                                                                                    | Schematic Editor         | n na se a reserva na konferencia da la serva na serva na nasko na serva na serva na serva na serva na serva na |                 |
| Colors<br>Device Families<br>Layout<br>武击"design properties"                                                                                                    | - Check                  |                                                                                                    |                 |
| Device Families<br>Layout<br>文<br>武士"design properties"                                                                                                    | Colors                   |                                                                                                    |                 |
| Layout 、<br>OK Cancel Apply Help<br>东击"design properties"                                                                                                    | Device Families          |                                                                                                    |                 |
| OK Cancel Apply Help<br>法击"design properties"                                                                                                    | Layout                   |                                                                                                    |                 |
| OK Cancel Apply Help<br>気击"design properties"                                                                                                    |                          |                                                                                                    |                 |
| 东击"design properties"                                                                                                    |                          | OK Car                                                                                                    | ncel Apply Help |
| 法击"design properties"                                                                                                    |                          |                                                                                                    |                 |
|                                                                                                    | 点击"design prope          | erties"                                                                                                    |                 |
|                                                                                                    |                          |                                                                                                    |                 |
|                                                                                                    |                          |                                                                                                    |                 |
|                                                                                                    |                          |                                                                                                    |                 |
|                                                                                                    |                          | 7 1 1                                                                                                    |                 |
| A A A A A A A A A A A A A A A A A A A                                                                                                    |                          |                                                                                                    |                 |
|                                                                                                    |                          |                                                                                                    |                 |
|                                                                                                    |                          |                                                                                                    |                 |
|                                                                                                    |                          | Y                                                                                                    |                 |
| XI                                                                                                    |                          |                                                                                                    |                 |
| 4                                                                                                    |                          |                                                                                                    |                 |

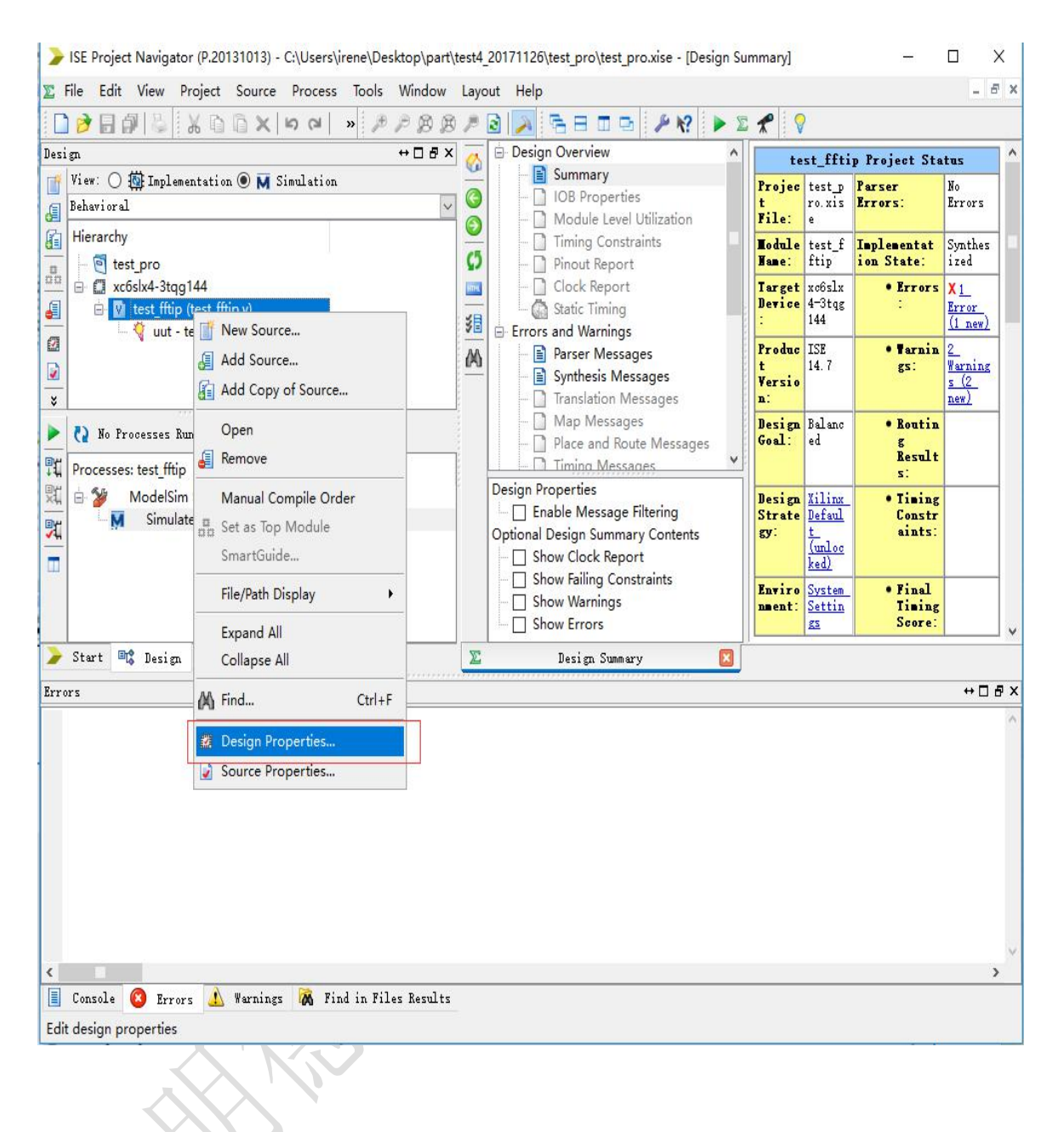

simulator 选择 modelsim-SE Verilog

| ≽ Design Properties                    |                                        | × |
|----------------------------------------|----------------------------------------|---|
| Name:                                  | fft_pro                                |   |
| Location:                              | C:\Users\irene\Desktop\ceshi11\fft_pro |   |
| Working directory:                     | C:\Users\irene\Desktop\ceshi11\fft_pro |   |
| Description:                           |                                        |   |
| Project Settings                       |                                        |   |
| Property Name                          | Value                                  |   |
| Top-Level Source Type                  | HDL                                    | ~ |
| Evaluation Development Board           | None Specified                         |   |
| Product Category                       | All                                    | v |
| Family                                 | Spartan6                               | ~ |
| Device                                 | XC6SLX4                                | ~ |
| Package                                | TQG144                                 | ~ |
| Speed                                  | -3                                     | ~ |
| Synthesis Tool                         | XST (VHDL/Verilog)                     | ~ |
| Simulator                              | Modelsim-SE Verilog                    | ~ |
| Preferred Language                     | Verilog                                | ~ |
| Property Specification in Project File | Store all values                       | ~ |
| Manual Compile Order                   |                                        |   |
| VHDL Source Analysis Standard          | VHDL-93                                | ~ |
| Enable Message Filtering               |                                        |   |
|                                        |                                        |   |
|                                        | OK Cancel Hely                         | p |

点击"OK",至此,Xilinx 仿真库编译完毕。